## Anmelden eines Programms im Dateimanager

Um ein Programm im Dateimanager anzumelden, müssen Sie die Datei 'WINFILE.INI' im Windows Verzeichnis bearbeiten. Dazu können Sie einfach vom Dateimanager aus einen Doppelklick auf die zu editierende Datei ausführen.

Fügen Sie nun folgende Einträge in die Datei 'WINFILE.INI' ein:

- Erstellen einer neuen <u>Sektion</u> und laden von AVFILE.DLL: [AddOns] neueSektion=C:\ANTIVIR\AVFILE.DLL
- Programme unter der neu erstellten Sektion anmelden: [neueSektion] menuname=Name des Menüs programs=Anzahl der zuzufügenden Programme nr=Programmname

Unter dem Punkt **menuname** geben Sie den neuen Namen des Menüs ein. Mit einem '&' können Sie einen Hotkey erstellen.

Die Anzahl der einzufügenden Programme geben Sie unter dem Punkt **programs** an. Achten Sie darauf, daß die eingegebene Zahl mit der Zahl der einzufügenden Programme übereinstimmt.

Unter **nr** melden Sie nun Ihre Programme an. Sie müssen bei 1 beginnen und enden bei der Anzahl (**programs**) der anzumeldenden Programme. Diese Einträge laufen nach folgendem Muster ab: nr=<Menüeintrag>,<Pfad mit Parameter>,<Startverzeichnis>,<Ausführungsmodus>

**Menüeintrag:** Geben Sie hier den Namen an, der im Menü erscheinen soll; es sind maximal 40 Zeichen erlaubt. Ein '&' ist an jeder Stelle erlaubt, um einen Buchstaben als Hotkey zu markieren. Als ersten Buchstaben können Sie ein '\_' angeben, um einen Menü-Separator zu erstellen.

**Pfad mit Parameter:** Hier geben Sie den Programmnamen mit komplettem Pfad an.

Startverzeichnis: Geben Sie hier das Startverzeichnis Ihres Programms an.

Ausführungsmodus: Hier legen Sie den Ausführungsmodus fest.

Unterschieden werden dabei folgende Modi:

A: Autostart bei Start des Dateimanagers. Programm wird auch automatisch beendet.

S: Single-Document: eine Programminstanz pro ausgewählter Datei (z. B. NotePad)

M: MDI: eine Programminstanz mit mehreren Parametern (z. B. WinWord) N: keine automatischen Parameter (z. B. Control Panel)

<u>Beispiel</u>

## Beispiel

Angenommen, Sie möchten vier Anwendungen im Menü des Dateimanagers anmelden. Bei den Programmen handelt es sich um AntiVir® (automatisch mit dem Dateimanager starten), AntiVir® Report, AntiVir® Scheduler und AntiVir® Hilfe. Zwischen AntiVir® Scheduler und AntiVir® Hilfe soll ein Menüseparator eingefügt werden. Alle vier Programme liegen im Unterverzeichnis C:\ANTIVIR.

[AddOns] ANTIVIR=C:\ANTIVIR\AVFILE.DLL

[ANTIVIR] menuname=Anti&Vir programs=4 1=&AntiVir/Win,C:\ANTIVIR\AVWIN.EXE,,A 2=AntiVir/Win &Hilfe,WinHelp C:\ANTIVIR\AVWIN.HLP,, 3=\_AntiVir/Win &Scheduler,C:\ANTIVIR\AVSCHED.EXE,, 4=AntiVir/Win &Report,C:\ANTIVIR\AVREPORT.EXE,,

Anstelle dieser Programme können Sie auch andere Anwendungen mit AVFile in der Menüleiste des Dateimanagers anmelden, das ist besonders bei Utilities, beispielsweise Tools oder Norton Utilities, nützlich.

## Einleitung

Mit AVFile.DLL bieten wir Ihnen die Möglichkeit, Programme vom Datei-Manager aus der Menüzeile heraus zu starten. Sie müssen auf diese Art und Weise nicht mit Hilfe des Datei-Managers Ihr Verzeichnis durchsuchen, sondern können die wichtigsten Programme in der Menüzeile des Datei-Managers anmelden.

War bei der Installation von AntiVir die Option 'Im Dateimanager anmelden' aktiviert, werden bei der Installation von AntiVir® diese vier Anwendungen in der Menüleiste des Dateimanagers automatisch angemeldet:

AntiVir® AntiVir® Hilfe AntiVir® Scheduler AntiVir® Report

## Inhalt

<u>Einleitung</u>

Anmelden eines Programms im Dateimanager

<u>Beispiel</u>

Mit diesem Begriff wird der in rechteckige Klammern gesetzte Eintrag in einer .INI-Datei bezeichnet.